## How to create a GI-BMP online account

- Go to the GI-BMP training website: <u>https://gibmp.ifas.ufl.edu</u>
- On the left sidebar, click Create a new user account.

• Fill in the form and click **Submit** at the bottom.

Tip: If you get an error message, you probably missed a required field. Fill in the password again, then review the rest of the form. Red arrows like this mark corrections needed: <==

 You will be sent an email from gibmp.support. Click the link in this email to activate your account.

| If you have a GI-BMP or<br>GatorLink account, log in<br>here:<br>GI-BMP User Login<br>Forgot Username or<br>Password?<br>Create a new user<br>account<br>Do I need a user<br>account - Tell me more<br>Create User Account<br>After you submit this form, a link to activate your account will be emailed to you. Please a<br>to your email address book or "white list" to ensure that you receive this activation email.<br>* Indicates a required field<br>GI-BMP Username *:<br>Username should have no spaces and<br>numbers, dot(), dash(-) and undersco         |
|----------------------------------------------------------------------------------------------------|
| GI-BMP User Login GatorLink User Login Forgot Username or Password? Create a new user account Do I need a user account - Tell me more Create User Account After you submit this form, a link to activate your account will be emailed to you. Please a to your email address book or "white list" to ensure that you receive this activation email. * Indicates a required field GI-BMP Username *: Username should have no spaces and numbers, dot(), dash(-) and undersco Password *:                                                                                |
| GatorLink User Login         Forgot Username or         Password?         Create a new user         account         Do I need a user         account - Tell me more         Create User Account         After you submit this form, a link to activate your account will be emailed to you. Please at to your email address book or "white list" to ensure that you receive this activation email.         * Indicates a required field         GI-BMP Username *:         Username should have no spaces and numbers, dot(), dash(-) and undersco         Password *: |
| Forgot Username or<br>Password?         Create a new user<br>account         Do I need a user<br>account - Tell me more         Create User Account         After you submit this form, a link to activate your account will be emailed to you. Please a<br>to your email address book or "white list" to ensure that you receive this activation email.         * Indicates a required field         GI-BMP Username *:         Username should have no spaces and<br>numbers, dot(.), dash(-) and undersco         Password *:                                       |
| Create a new user<br>account<br>Do I need a user<br>account - Tell me more<br>Create User Account<br>After you submit this form, a link to activate your account will be emailed to you. Please is<br>to your email address book or "white list" to ensure that you receive this activation email.<br>* Indicates a required field<br>GI-BMP Username *:<br>Username should have no spaces and<br>numbers, dot(), dash(-) and undersco<br>Password *:                                                                                                    |
| Do I need a user account - Tell me more         Create User Account         After you submit this form, a link to activate your account will be emailed to you. Please is to your email address book or "white list" to ensure that you receive this activation email.         * Indicates a required field         GI-BMP Username *:         Username should have no spaces and numbers, dot(), dash(-) and undersco         Password *:                                                                                                    |
| Create User Account After you submit this form, a link to activate your account will be emailed to you. Please a to your email address book or "white list" to ensure that you receive this activation email. * Indicates a required field GI-BMP Username *: Username should have no spaces and numbers, dot(.), dash(-) and undersco Password *:                                                                                                    |
| * Indicates a required field<br>GI-BMP Username *: Username should have no spaces and<br>numbers, dot(.), dash(-) and undersco<br>Password *:                                                                                                    |
| GI-BMP Username *: Username should have no spaces and numbers, dot(.), dash(-) and undersco                                                                                                    |
| Username should have no spaces and<br>numbers, dot(.), dash(-) and undersco<br>Password *:                                                                                                    |
| Password *:                                                                                                    |
|                                                                                                    |
| Repeat Password *:                                                                                                    |
| First Name *•                                                                                                    |
|                                                                                                    |
| Middle Name:                                                                                                    |
|                                                                                                    |

Your Green Industries Best Management Practices (GI-BMP) Account is created

Be sure to write down your username and password. You will need them to take the test after your GI-BMP class.

ersity of Florida IFAS

Green Industries Best Management Practices

If you need help, contact the GI-BMP office at <u>gi.bmp@ifas.ufl.edu</u> or 352-273-4517.